## red eléctrica Una empresa de Redeia

Guía de ayuda para la comprobación de la liquidación de los servicios de ajuste del sistema

Dirección General de Operación Diciembre 2024

## Control de modificaciones

| Versión | Fecha      | Modificaciones  |
|---------|------------|-----------------|
| 1       | 30/12/2024 | Primera edición |

## Índice

| С       | ontro              | ol de modificaciones                                                                                                    | 2                                     |
|---------|--------------------|----------------------------------------------------------------------------------------------------|---------------------------------------|
| 1       | Exe                | ención de responsabilidades                                                                                                    | 4                                     |
| 2       | Obj                | jeto                                                                                                    | 4                                     |
| 3       | Des                | scripción del procedimiento                                                                                                    | 4                                     |
|         | 3.1                | Introducción                                                                                                    | 4                                     |
|         | 3.2                | Liquidación de los programas                                                                                                    | 6                                     |
|         |                    | 3.2.1 Descripción del procedimiento de comprobación de la liquidación del programa                                                                                                    | 6                                     |
|         |                    | 3.2.2 Ejemplo de comprobación de la liquidación de un programa                                                                                                    | 7                                     |
|         |                    |                                                                                                    |                                       |
|         | 3.3                | Liquidación del desvío                                                                                                    | 9                                     |
|         | 3.3                | Liquidación del desvío                                                                                                    | 9<br>5 10                             |
|         | 3.3                | <ul><li>Liquidación del desvío</li><li>3.3.1 Descripción del procedimiento de comprobación de la liquidación del desvío con medidas</li><li>3.3.2 Ejemplo de comprobación de la liquidación del desvío</li></ul>                                                                                                    | 9<br>510<br>11                        |
|         | 3.3<br>3.4         | Liquidación del desvío                                                                                                    | 9<br>510<br>11<br>12                  |
|         | 3.3<br>3.4         | <ul> <li>Liquidación del desvío</li> <li>3.3.1 Descripción del procedimiento de comprobación de la liquidación del desvío con medidas</li> <li>3.3.2 Ejemplo de comprobación de la liquidación del desvío</li> <li>Liquidación de costes a la demanda</li> <li>3.4.1 Descripción del procedimiento de comprobación de los costes liquidados a la demanda</li> </ul>                                                                                                    | 9<br>10<br>11<br>12<br>12             |
|         | 3.3<br>3.4         | <ul> <li>Liquidación del desvío</li></ul>                                                                                                    | 9<br>10<br>11<br>12<br>12<br>13       |
| ,<br>Ai | 3.3<br>3.4<br>nexo | <ul> <li>Liquidación del desvío</li> <li>3.3.1 Descripción del procedimiento de comprobación de la liquidación del desvío con medidas</li> <li>3.3.2 Ejemplo de comprobación de la liquidación del desvío</li> <li>Liquidación de costes a la demanda</li> <li>3.4.1 Descripción del procedimiento de comprobación de los costes liquidados a la demanda</li> <li>3.4.2 Ejemplo del procedimiento de comprobación de los costes liquidados a la demanda</li> <li>3.4.2 Ejemplo del procedimiento de comprobación de los costes liquidados a la demanda</li> </ul> | 9<br>10<br>11<br>12<br>12<br>13<br>17 |

## 1 Exención de responsabilidades

Este documento no tiene ningún valor normativo. Si bien se ha procurado que la información esté actualizada y sea exacta, el operador del sistema declina toda responsabilidad en cuanto a la información contenida en el mismo. Dicha información es de carácter general y no alude a circunstancias específicas de sujetos concretos ni constituye manifestación de opiniones profesionales o jurídicas.

El operador del sistema declina toda responsabilidad por pérdidas sufridas como consecuencia de decisiones, acciones u omisiones basadas en la información publicada en este documento. En particular, el operador del sistema declina toda responsabilidad por pérdidas económicas o perjuicios indirectos, incluidos, sin restricciones, cualquier pérdida comercial o lucro cesante resultantes directa o indirectamente de, o relacionados con, la publicación de este documento por el operador del sistema, y el uso que pudiera hacerse de este documento.

## 2 Objeto

El objeto de esta guía es proporcionar a los participantes en el mercado de producción de energía eléctrica (en adelante mercado) que además son sujetos de liquidación responsables del balance (en adelante BRP) una ayuda sobre los pasos a seguir para reproducir los cálculos de la liquidación del operador del sistema.

## 3 Descripción del procedimiento

## 3.1 Introducción

En el siguiente esquema se reflejan la programación diaria de generación y demanda en el mercado organizado de energía eléctrica (en adelante mercado) indicando los programas generados tras cada uno de los procesos de programación:

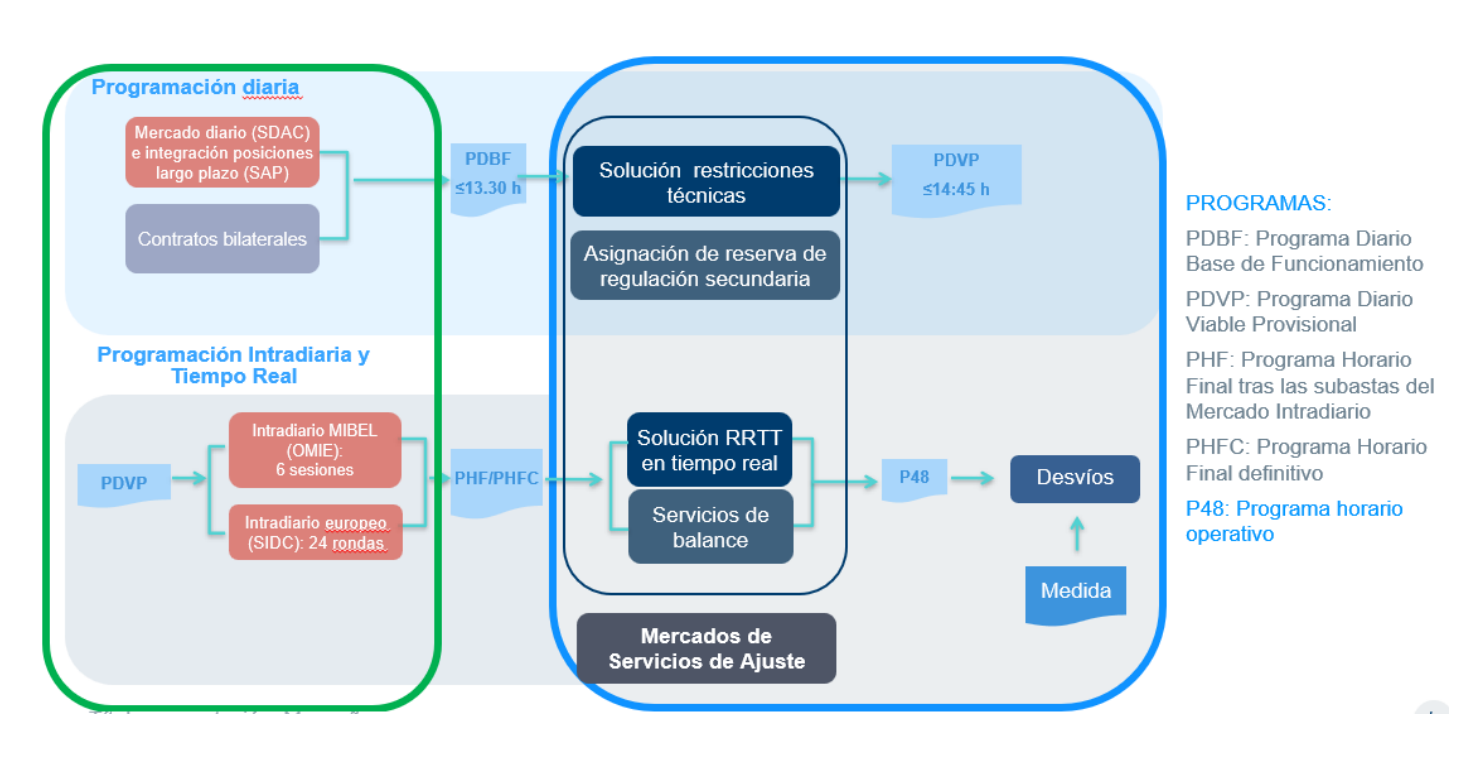

El proceso de liquidación del operador del sistema incluye el cálculo de los derechos de cobro y obligaciones de pago conforme a la normativa vigente y a lo establecido en los procedimientos de operación, en particular

el 14.4 Derechos de cobro y obligaciones de pago por los servicios de ajuste del sistema (en adelante P.O.14.4).

La liquidación del operador del sistema, descrita en dicho procedimiento, incluye tanto la liquidación correspondiente al proceso de solución de restricciones técnicas al PDBF o en tiempo real, la liquidación de la provisión de servicios de balance como la liquidación de los desvíos de medida respecto a programa. La liquidación del OS también incluye los pagos por capacidad a la generación y la obligación de financiación de la demanda.

Se detallan los derechos de cobro y las obligaciones de pago que se derivan de los servicios de ajuste del sistema, según lo establecido en el procedimiento de operación *14.1 Condiciones generales del proceso de liquidación* y en los procedimientos de operación relativos a dichos servicios. Todos los procedimientos se encuentran en la web pública del TSO en el enlace *Procedimientos de operación* 

La tabla 1 muestra el resumen de la liquidación mensual por segmentos<sup>1</sup> del operador del sistema, agregada de todos los BRP. Cada BRP dispone también de un resumen de su liquidación por segmentos, obtenida como agregación para el periodo indicado (día, mes, periodo) de todas las anotaciones horarias y cuarto horarias de todas sus unidades de programación, unidades de liquidación específica de BRP y unidades de BSP de aFRR.

| Segmento                                              | Ventas<br>MWh  | Compras<br>MWh | Saido<br>MWh | Derechos<br>de cobro<br>€ | Obligaciones<br>de pago<br>€          | Saldo<br>DC-OP<br>€ | Precio<br>ventas<br>€/MWh | Precio<br>compras<br>€/MWh |
|-------------------------------------------------------|----------------|----------------|--------------|---------------------------|---------------------------------------|---------------------|---------------------------|----------------------------|
| Contratos bilaterales mercado                         | 8.780.440,500  | 8.780.440,500  | 0,000        |                           | · · · · · · · · · · · · · · · · · · · | Terrete secondate   |                           | Sec. Astronomical Sec.     |
| Restricciones PBF - F1                                | 727.177,500    | 148.632,800    | 578.544,700  | 137.392.877,00            | 15.579.264,94                         | 121.813.612,06      | 188,94                    | 104,82                     |
| Restricciones PBF - F1 (I)                            |                |                |              | 58.088,77                 | 3.998.984,90                          | -3.940.896,13       |                           |                            |
| Restricciones PBF - F2                                | 13,796,000     | 592.340,700    | -578.544,700 | 2.158.142,49              | 49.662.838,36                         | -47.504.695,87      | 156,43                    | 83,84                      |
| Banda secundaria - VCF                                |                |                |              |                           | 142.638,22                            | -142.638,22         |                           |                            |
| Banda secundaria - CF                                 |                |                |              |                           | 6.329.231,25                          | -6.329.231,25       |                           |                            |
| Banda secundaria - B                                  |                |                |              | 70.257.742,44             |                                       | 70.257.742,44       |                           |                            |
| Servicio de respuesta activa (potencia)               |                |                |              | 9.297.408,12              |                                       | 9.297.408,12        |                           |                            |
| Servicio de respuesta activa (I)                      |                |                |              |                           | 713.770,71                            | -713.770,71         |                           |                            |
| Coste a BRP servicio de respuesta activa              |                |                |              |                           | 732.135,18                            | -732.135,18         |                           |                            |
| Restricciones tiempo real                             | 355.356,974    | 59.403,735     | 295.953,239  | 103.937.765,08            | 153.872,07                            | 103.783.893,01      | 292,49                    | 2,59                       |
| Restricciones tiempo real (I)                         |                |                |              | 393,28                    | 3.214.560,36                          | -3.214.167,08       |                           |                            |
| Enlace balear RP48                                    | 102,000        |                | 102,000      | 9.244,28                  |                                       | 9.244,28            | 90,63                     |                            |
| Intercambios internacionales de RR, mFRR o aFRR       | 120.369,950    | 75.315,350     | 45.054,600   | 6.905.231,00              | 8.901.126,34                          | -1.995.895,34       | 57,37                     | 118,18                     |
| Reserva de sustitución (RR)                           | 226.865,250    | 225.042,600    | 1.822,650    | 32.052.433,59             | 15.579.716,85                         | 16.472.716,74       | 141,28                    | 69,23                      |
| Compensación de desequilibrios (IN)                   | 36.873,407     | 37.662,875     | -789,468     | 1.208.334,16              | 475.930,01                            | 732.404,15          | 32,77                     | 12,64                      |
| Regulación terciaria                                  | 208.935,805    | 182.230,330    | 26.705,475   | 29.646.115,04             | 9.745.380,90                          | 19.900.734,14       | 141,89                    | 53,48                      |
| Servicio de respuesta activa (energía)                | 2.855,000      |                | 2.855,000    | 472.805,35                |                                       | 472.805,35          | 165,61                    |                            |
| Regulación secundaria aFRR                            | 78.278,439     | 52.307,347     | 25.971,092   | 11.292.929,66             | 3.303.482,13                          | 7.989.447,53        | 144,27                    | 63,16                      |
| Servicio de respuesta activa (incumplimiento energía) |                |                |              |                           | 19.564,15                             | -19.564,15          |                           |                            |
| Incumplimiento energías de balance (I)                |                |                |              |                           | 6.848.762,38                          | -6.848.762,38       |                           |                            |
| Incumplimiento aFRR (I)                               |                |                |              |                           | 11.587.483,09                         | -11.587.483,09      |                           |                            |
| Desvios                                               | 801.435,561    | 1.182.274,982  | -380.839,421 | 62.139.957,66             | 147.045.149,16                        | -84.905.191,50      | 77,54                     | 124,37                     |
| Acciones de balance                                   | 58.594,233     | 93.078,316     | -34.484,083  | 5.046.053,76              | 12.290.683,45                         | -7.244.629,69       | 86,12                     | 132,05                     |
| Intercambios apoyo con precio                         | 2.900,000      |                | 2.900,000    | 0,00                      |                                       | 0,00                | 0,00                      |                            |
| Desvio entre sistemas                                 | 23,419,400     | 16.483,047     | 6.936,353    | 1.817.404,54              | 2.073.771,97                          | -256.367,43         | 77,60                     | 125,81                     |
| Desvíos con Francia y Portugal                        | 24.953,740     | 17.141,177     | 7.812,563    | 2.728.344,51              | 1.592.509,48                          | 1.135.835,03        | 109,34                    | 92,91                      |
| Saldo desvíos sistemas                                |                |                |              | 2.071.832,52              | 1.815.465,09                          | 256.367,43          |                           |                            |
| Costes asignados a la demanda                         |                |                |              | 161.671,17                | 176.848.453,43                        | -176.686.782,26     |                           |                            |
| Pagos capacidad (Derechos cobro)                      |                |                |              | 3.339.490,56              |                                       | 3.339.490,56        |                           |                            |
| Pagos capacidad (Financiación)                        |                |                |              |                           | 4.643.653,62                          | -4.643.653,62       |                           |                            |
| Pagos capacidad (Saldo)                               |                |                |              | 4.643.653,62              | 3.339.490,56                          | 1.304.163,06        |                           |                            |
| 2024 Fondos prorrata art. 19.3 Ley 24/2013            |                |                |              | 2.529.108,71              | 2.529.108,71                          | 0,00                |                           |                            |
| Total                                                 | 11.462.353,759 | 11.462.353,759 | 0,000        | 489.167.027,31            | 489.167.027,31                        | 0,00                |                           |                            |

### Tabla 1.

En los ficheros reganeu y reganecuQH, el OS publica todas las anotaciones del BRP correspondientes a cada uno de los derechos de cobro y de las obligaciones de pago de cada unidad de programación (UP), unidad de liquidación específica de BRP (UP\_BRP) y unidad de BSP de aFRR (UP\_BSP) del BRP en cada periodo de programación. Estos ficheros contienen el detalle de cada transacción anotada y se publican a cada BRP en los plazos descritos en el calendario del proceso de liquidación.

Cada BRP puede comprobar que los resultados de la liquidación anotados son correctos conforme a las asignaciones de programa y los precios publicados desde el sistema de información del operador del sistema (en adelante eSIOS), a las medidas publicadas desde el sistema de medidas (en adelante SIMEL)

<sup>&</sup>lt;sup>1</sup> Segmento de mercado: tipo de servicio al que se refiere; restricciones, balance, reserva, etc.

considerando, en su caso, las correcciones en las publicaciones, y a los cálculos de los derechos de cobro u obligaciones de pago vigentes.

Esta guía tiene como objetivo aportar información para facilitar dicha comprobación al BRP.

### 3.2 Liquidación de los programas

En la liquidación de programas no intervienen medidas. En algunos segmentos de mercado, además de la liquidación del programa, también se calcula una liquidación adicional donde se pueden anotar importes correspondientes a incumplimientos del programa, que si dependen de las medidas. Este apartado se refiere sólo a la liquidación de programas de mercado.

Son programas las asignaciones de energía o potencia a una UP o UP\_BSP en el proceso de programación de la generación, como son, por ejemplo, la asignación de energía a subir o bajar en algún proceso de solución de restricciones técnicas o como resultado de los mercados de balance de asignación de reserva de potencia o asignación de energía.

Son liquidaciones de programas las energías asignadas por Restricciones técnicas al PDBF en fase 1 (segmento RT1, o en fase 2, segmento RT2), la asignación de banda de regulación secundaria (segmento BS1) o del servicio de respuesta activa de la demanda (SRAD). Asimismo, las asignaciones de energía de balance de reserva de sustitución (RR), o de asignación manual o automática de balance (TER, SEC), etc.

# 3.2.1 Descripción del procedimiento de comprobación de la liquidación del programa

La comprobación de que un programa está correctamente anotado en la liquidación requiere disponer de:

- De la publicación del esios con la asignación de la energía/potencia a revisar y los precios. En ocasiones el precio de la asignación figura en una publicación aparte.
- Del cálculo establecido en el PO 14.4 para el derecho de cobro o la obligación de pago que corresponda
- De la anotación en el fichero reganecu o reganecuQH para comprobar que ha sido correctamente calculada.

A continuación, se detalla la metodología a seguir para comprobar la liquidación de los programas que liquida el operador del sistema:

1) El resultado de los programas es una energía asignada y un precio, o distintos bloques de energía y precio para un mismo periodo de programación.

La información correspondiente a los ficheros publicados por el eSIOS y su contenido figura en el volumen 1 de intercambio de información con el OS, disponible para descarga en el apartado de *Documentación* de la web pública de eSIOS, en el siguiente enlace: <u>https://www.esios.ree.es/es/documentacion</u>

Los ficheros de programas y precios publicados por el eSIOS se pueden localizar en el apartado de descargas de la web privada del eSIOS.

- 2) Una vez identificado el nombre del fichero o los ficheros publicados por eSIOS que contienen la información de energía y precio al que se ha liquidado determinado programa, se localiza el programa a revisar y con los valores localizados se realiza el cálculo aplicando la fórmula del apartado correspondiente del procedimiento de operación 14.4.
- 3) El resultado para el periodo de liquidación y segmento estará disponible en el registro de anotaciones en cuenta, *reganecu* o *reganecu*QH según la resolución sea horaria o cuarto horaria.

En caso de que no se conozca el nombre del segmento que corresponde al programa que se quiere comprobar, en el fichero EF\_segmento\_fechainicio\_fechafin se encuentra detallada la descripción de cada uno de ellos. Este es uno de los ficheros disponibles en el zip liquicomun. Este fichero zip liquicomun se puede descargar en el apartado de *Descargas* de la web pública del eSIOS, en el siguiente enlace: <u>https://www.esios.ree.es/es/descargas?date\_type=publicacion&start\_date=20-12-2024&end\_date=20-12-2024</u>

Por ejemplo, si se trata de comprobar la asignación en fase 2 de restricciones de diciembre 2024, se habrá visto en el fichero A2\_segmento\_20241201\_20241231 que es el segmento RT2 y cuya información de su liquidación se encuentra en el apartado de "Reequilibrio de generación y demanda".

4) Identificado el segmento y su descripción, y con el cálculo establecido en el apartado correspondiente de P.O.14.4, el valor que figura en el fichero de anotaciones debe coincidir con el cálculo realizado.

A continuación, se muestra un ejemplo de comprobación de la liquidación de un segmento correspondiente a un programa.

### 3.2.2 Ejemplo de comprobación de la liquidación de un programa

En este apartado se refleja el ejemplo de cómo se comprueba la liquidación de un programa de terciaria de una UP. En particular se revisa la asignación de energía de mFRR para el día **1 de diciembre de 2024 en el segundo cuarto de hora de la hora 17 (16:15)**, en la publicación A2 (avance de la liquidación inicial provisional segunda), para lo que se siguen los siguientes pasos:

 Las asignaciones de mFRR tienen resolución cuartohoraria por lo que el dato de la liquidación estará en el fichero reganecuQH de la publicación A2 de diciembre. En este fichero se localiza el registro correspondiente al periodo que se va a comprobar, al segmento (TER) donde se encuentra energía e importe correspondiente a asignación programada, según el código del apunte correspondiente (P\_381\_DC):

| A2_reganec      | uQH_20241201_ | _18)         | Bloc de notas    |                    |            |       |                                     |
|-----------------|---------------|--------------|------------------|--------------------|------------|-------|-------------------------------------|
| Archivo Edición | Formato Ver   | Ayuda        |                  | _                  |            |       |                                     |
| 01/12/2024      | 16:15:00;;    | 0.175;;;     | L42.16;;24.88;;; | TER; 2; 18W000000  | C_TERC;1;  | 1     | :P_181;P_281;P_381_DC;V;45;0;;      |
| 01/12/2024      | 08:00:00;     | ; 2. 325; ;: | L07.48;;249.89;; | ; TER; 2; 18W00000 | ;C_TERC; - | 1;-1; | ; P_181; P_281; P_381_OP; V; 45; 0; |

En el anexo 1 se describen los campos del fichero reganecuQH.

Para este caso, el fichero recoge para la UP unos valores de energía, precio e importe que son los siguientes:

| Energía (MWh) | Precio (EUR/MWh) | Importe (EUR) |
|---------------|------------------|---------------|
| 0,175         | 142,16           | 24,88         |

En el calculo de las liquidaciones, el valor del precio anotado se obtiene como el importe (que se anota redondeado a dos decimales) entre la magnitud (energía o potencia) y redondeado a los decimales correspondientes. Por ello, en ocasiones, con valores pequeños de la magnitud, el valor del precio difiere del esperado como precio marginal de un determinado proceso.

2) El volumen 1 de intercambio de información con el operador del sistema indica que el fichero que contiene las asignaciones al cierre del día es el *rp48preccierre*, que contiene los resultados de asignaciones de energía terciara programada y el precio marginal de la asignación programada. Se puede acceder a este fichero a través de la web privada de eSIOS:

| eslos<br>red eléctrica   |                          |                                                                                                    |                                                                                                    |                                                                                                    |                                                                                                    |  |  |  |  |
|--------------------------|--------------------------|----------------------------------------------------------------------------------------------------|----------------------------------------------------------------------------------------------------|----------------------------------------------------------------------------------------------------|----------------------------------------------------------------------------------------------------|--|--|--|--|
| Web de                   | DIAR<br>21/12/2<br>ABIEF | SEG. DIARIO         SECUNDA           2024         21/12/2024         20/12/20           RTO         NUEVO         PUBLICA | NIA         MI SUBASTA         MI CONTINUO           24         20/12/2024         20/12/2024           D0         PUBLICADO         PUBLICADO | ENERGÍA RR         ENERGÍA MFRR         NOM           20/12/2024         20/12/2024         21/           PUBLICADO         PUBLICADO         1 | IN. DIARIO<br>12/2024<br>NUEVO<br>NUEVO<br>NUEVO<br>NUEVO<br>NUEVO<br>NUEVO<br>NUEVO<br>NOMIN. INTRAD.<br>20/12/2024<br>PUBLICADO |  |  |  |  |
| participantes            |                          |                                                                                                    |                                                                                                    |                                                                                                    |                                                                                                    |  |  |  |  |
| del mercado              | <b>目 &lt; 19/12</b> /    | 曰 < 19/12/2024 11:28 Actualización plan de pruebas mercado diario e intradiario en 15 minutos (enero 2025)                 |                                                                                                    |                                                                                                    |                                                                                                    |  |  |  |  |
|                          | Programación             | diaria e intradiaria Seguridad diario                                                                                      | Reserva secundaria Energias de balance                                                                                                    | Programación en tiempo real Reactiva adio                                                                                                    | ional                                                                                                    |  |  |  |  |
| Mis unidades y contratos | Descargas desde          | repositorio                                                                                                    |                                                                                                    |                                                                                                    |                                                                                                    |  |  |  |  |
| Info estructural         | 01/12/2024 - 01/12/      | /2024 Difference                                                                                                    | <ul> <li>Tipo</li> <li>RP48PrecCierre: Cierre, Redespachos con precio;</li> </ul>                                                              | 5                                                                                                    | × Q 💼                                                                                                    |  |  |  |  |
| Previsiones del OS       |                          |                                                                                                    |                                                                                                    |                                                                                                    |                                                                                                    |  |  |  |  |
| Situación RdT            | Mensajes en el r         | epositorio con fecha de publicación 01/                                                                                    | /12/2024                                                                                                    |                                                                                                    |                                                                                                    |  |  |  |  |
| Planes de mantenimiento  |                          | Fecha publicación                                                                                                    | Identificador                                                                                                    | Fecha de aplicación                                                                                                    | Descripción                                                                                                    |  |  |  |  |
| Interconexiones          |                          | 02/12/2024 02:16:57                                                                                                    | rp48preccierre_20241201.1.xml                                                                                                    | 01/12/2024                                                                                                    | Cierre. Redespachos con precios                                                                                                   |  |  |  |  |
| Situación del sistema    |                          |                                                                                                    |                                                                                                    |                                                                                                    |                                                                                                    |  |  |  |  |
| Subasta SRAD             |                          |                                                                                                    |                                                                                                    |                                                                                                    |                                                                                                    |  |  |  |  |
| Envíos por formulario    |                          |                                                                                                    |                                                                                                    |                                                                                                    |                                                                                                    |  |  |  |  |
|                          |                          |                                                                                                    |                                                                                                    |                                                                                                    |                                                                                                    |  |  |  |  |

En el Anexo 2 se muestra un extracto del fichero

3) En el fichero se verá que, para la UP y el periodo que se está comprobando, hay cuatro asignaciones directas de energía terciaria, cada una con su precio correspondiente que dan como resultado los valores del energía e importe del periodo:

| Energía (MWh) | Precio (EUR/MWh) | Importe (EUR) |
|---------------|------------------|---------------|
| 0.05          | 142,16           | 7,108         |
| 0,05          | 142,16           | 7,108         |
| 0.05          | 142,16           | 7,108         |
| 0.025         | 142,16           | 3,554         |
| 0.175         |                  | 24.88         |

 El procedimiento de operación 14.4 indica cómo se liquida la asignación programada de energía de regulacion terciaria.

6. Regulación terciaria.

La energía de regulación terciaria será valorada al precio marginal de las ofertas de regulación terciaria asignadas en cada período de programación para cada tipo de activación.

6.1 Asignaciones programadas de regulación terciaria:

6.1.1 Regulación terciaria a subir

La asignación programada de energía de regulación terciaria a subir da lugar a un derecho de cobro para cada unidad que se calcula según la fórmula siguiente:

donde:

ETERPS<sub>u</sub> = Energía terciaria programada asignada a subir a la unidad *u*. PMTERPS = Precio marginal de la asignación programada de terciaria a subir.

El resultado calculado conforme el PO 14.4 es el mismo valor de 0,175 MWh de energía y 24,88 EUR del registro de anotaciones en cuenta.

### 3.3 Liquidación del desvío

La liquidación del desvío del programa de cada BRP se define en el PO 14.4 como

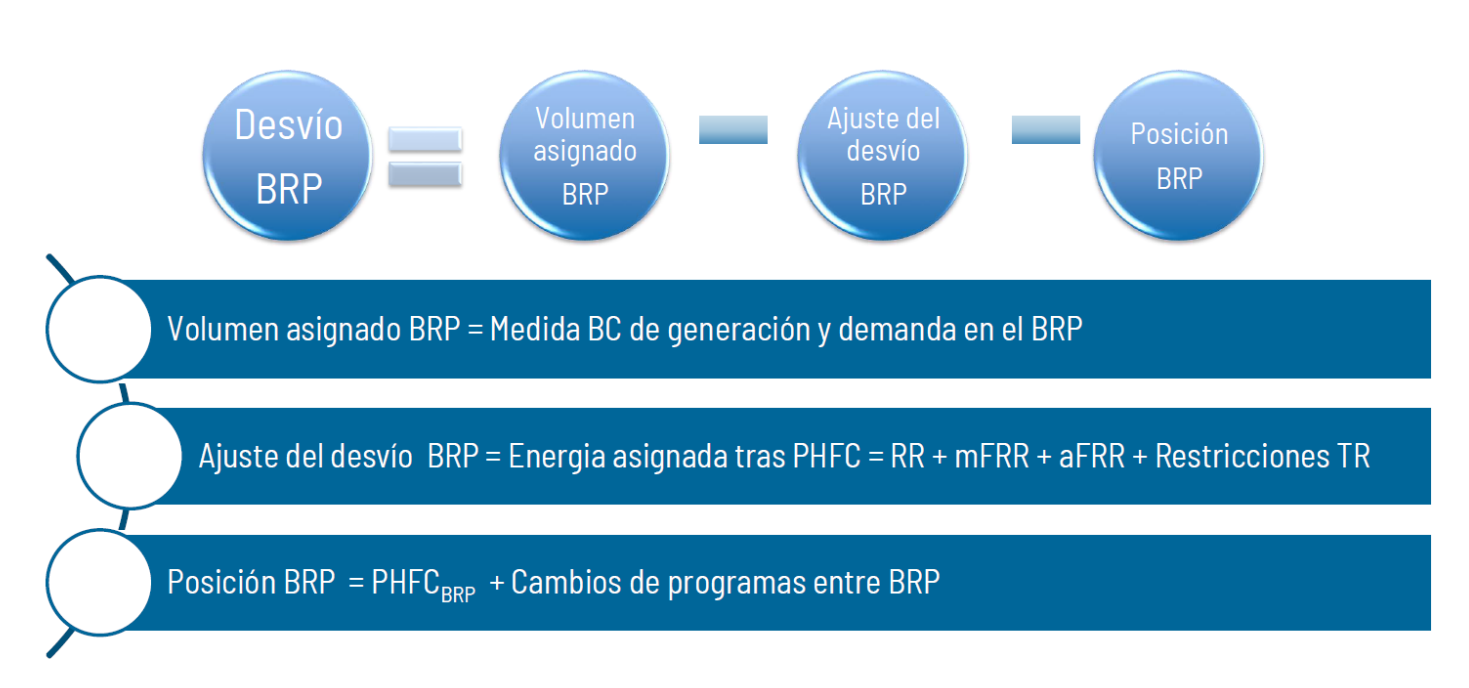

Según el proceso de liquidación en que se encuentre la liquidación del mes se dispondrá o no de la totalidad de las medidas liquidables del BRP.

- En la Liquidación Inicial Provisional Primera de los días 1 al 15 del mes M solamente se tendrán en cuenta medidas procedentes de equipos de medida de interconexiones internacionales, de instalaciones peninsulares de producción, de consumo de bombeo y almacenamiento que cumplan los requisitos del P.O. 10.5. Al avance o cierre de esta liquidación se le denomina A1 /C1 respectivamente.
- En la Liquidación Inicial Provisional Segunda del mes M adicionalmente se considerarán medidas de consumo tipo 1, 2 y 3 de participantes acogidos a la liquidación potestativa. Al avance o cierre de esta liquidación se le denomina A2 /C2 respectivamente.
- En la Liquidación Intermedia Provisional de mes M se liquidará con publicación del cierre intermedio de medidas establecido en el P.O. 10.5, que ya dispone de medidas de unidades de comercializadores y consumidores directos, con las salvedades establecidas en el P O14.1. Al avance o cierre de esta liquidación se le denomina A3 /C3 respectivamente.
- En la Liquidación Final Provisional del mes M se tendrán en cuenta la publicación de medidas del cierre provisional de medidas. Al avance o cierre de esta liquidación se le denomina A4 /C4 respectivamente.
- En la Liquidación Final Definitiva del mes M se tendrán en cuenta la publicación de medidas del cierre definitivo de medidas. Al avance o cierre de esta liquidación se le denomina A5 /C5 respectivamente.

Por lo tanto, para el cálculo del desvío del BRP se dispone de la medida de las unidades de programación de generación desde la facturación 1 hasta la 5.

En lo que respecta a las medidas de demanda, esto es, comercializadores y consumidores directos, en la liquidación inicial provisional primera y segunda del mes M (actual) solamente se dispone para instalaciones conectadas en punto frontera tipo 1, 2 y 3 y sólo se emplea la medida si el BRP ha solicitado la liquidación potestativa de sus medidas de demanda.

Para ampliar información sobre la liquidación potestativa se puede consultar la documentación disponible en el espacio clientes de <u>www.ree.es</u>: <u>https://www.ree.es/es/clientes/comercializador/participacion-mercado-pe-ninsular/solicita-la-liquidacion-potestativa</u>

Para el resto de los puntos de medida de demanda, no se dispone de la medida para la liquidación del desvío hasta la publicación del cierre intermedio para la liquidación C3.

# 3.3.1 Descripción del procedimiento de comprobación de la liquidación del desvío con medidas

En la liquidación del desvío si intervienen medidas. Por tanto, para la comprobación de la liquidación del desvío del BRP, además de la información necesaria para determinar la posición, es necesario disponer de las medidas publicadas desde SIMEL.

La comprobación de que un programa está correctamente anotado en la liquidación requiere disponer de:

- De la publicación desde esios con la información necesaria para determinar la posición y el ajuste del desvío. El fichero p48cierre contiene la posición final y el ajuste del desvío. En el caso de UP que han declarado indisponibilidad o algún tipo de desvío es necesario también disponer de dicha información.
- De la publicación de las medidas desde el sistema de medidas (SIMEL).
- En el caso de medidas de demanda, la correspondiente elevación a barras de central, publicada desde el sistema de liquidaciones
- Del cálculo establecido en el PO 14.4 para el derecho de cobro o la obligación de pago que corresponda
- De la anotación en el fichero reganecu o reganecuQH para comprobar que ha sido correctamente calculada.

A continuación, se detalla la metodología a seguir para comprobar una liquidación del desvío con medidas, paso a paso:

- 1) El segmento que corresponde a la liquidación del desvío es el segmento DSV.
- 2) La información correspondiente a los ficheros publicados por el eSIOS y su contenido la puede encontrar en el volumen 1 de intercambio de información con el OS, que se encuentra disponible para descarga en el apartado de *Documentación* de la web pública de eSIOS, en el siguiente enlace: <u>https://www.esios.ree.es/es/documentacion</u>

En este caso, se empleará el fichero que contiene su P48 a través de la web privada de participantes de eSIOS y en su caso el de redespachos para considerar los desvíos comunicado que no forman parte de la posición final

- 3) La información de medidas se encuentra publicada en la web de SIMEL. Para una comprobación correcta de la liquidación del segmento DSV es imprescindible obtener la medida en este origen. Para más información sobre el acceso a esta web se tiene que consultar la información disponible en el espacio clientes de www.ree.es: https://www.ree.es/es/clientes/comercializador/gestion-medidaselectricas
- 4) Por su parte, el precio del desvío que aplica en cada periodo de liquidación se puede obtener en los ficheros prdvsuqh y prdvbaqh. Para comprobar el precio del desvío el fichero prdvdatos contiene el detalle sobre el precio del desvío.
- 5) En el PO 14.4 en el apartado "Liquidación de los desvíos", se encuentra la información sobre la liquidación del desvío.
- 6) El registro de anotaciones en cuenta, es decir, el fichero *reganecu* y *reganecu*QH, contiene toda la información de la liquidación cuarto-horaria del desvío.

Precio = nporte (euros) / Desvío (MWh)

- 7) En este caso, el procedimiento se va a centrar en la comprobación del segmento DSV, en el caso de disponer de la totalidad de las medidas. Como verá en el PO 14.4, para la liquidación del desvío interviene la energía de programas, datos de medidas y el precio del desvío que corresponda.
- 8) Una vez obtenido el dato en origen, se puede comprobar la liquidación aplicando la fórmula del apartado correspondiente del procedimiento de operación 14.4.

A continuación, se realiza tres ejemplos de comprobación de la liquidación del segmento DSV.

### 3.3.2 Ejemplo de comprobación de la liquidación del desvío

En este apartado se refleja el ejemplo de cómo se comprueba la liquidación del desvío con medidas. Caso 1: liquidación con medidas de demanda

| BRP                 | Posición +<br>Ajuste del desvío <sup>1</sup><br>(MWh) | Volumen<br>(Medida BC) <sup>2</sup><br>(MWh) | Desvío<br>(MWh) | Precio desvío |
|---------------------|-------------------------------------------------------|----------------------------------------------|-----------------|---------------|
| UP PRODUCCIÓN       | 13                                                    | 12,15                                        | -0,85           | euros/MWh     |
| UP COMERCIALIZACIÓN | -8                                                    | -7,555                                       | 0,445           |               |
| TOTAL POR BRP       | 5                                                     | 4,595                                        | -0,405          |               |

La posición + ajuste del desvío por UP se publica en el esios (fichero p48cierre, excluidos los desvíos comunicados)
 La medida por UP se publica en el concentrador principal de medidas, en los ficheros MED\_UPR (generación) y MED\_MUC (demanda); la medida elevada

a barras de central (BC) de las unidades de demanda se publica en el fichero zip de liquidación del BRP (fichero medperup).

#### Importe BRP = -0,405 x 256,5 = 103,8825 -> redondeado a 2 decimales -> 103,88 euros

| ANOTACIÓN |          |          |          |                |                 |                    |
|-----------|----------|----------|----------|----------------|-----------------|--------------------|
| UP        | SEGMENTO | CODIGO_  | MAGNITUD | MAGNITUD (MWh) | IMPORTE (euros) | PRECIO (euros/MWh) |
| RBXXXXX   | DSV      | DESVIO_N | Μ        | -0,405         | -103,88         | 256,494            |

### Caso 2: liquidación sin medidas de demanda

| BRP                 | Posición +<br>Ajuste del desvío <sup>1</sup><br>(MWh) | Volumen<br>(Medida BC) <sup>2</sup><br>(MWh) | Desvío<br>(MWh) | Precio desvío |
|---------------------|-------------------------------------------------------|----------------------------------------------|-----------------|---------------|
| UP PRODUCCIÓN       | 13                                                    | 12,15                                        | -0,85           | euros/MWh     |
| UP COMERCIALIZACIÓN | -8                                                    | -8+0,222                                     | 0,2223          |               |
| TOTAL POR BRP       | 5                                                     | 4,372                                        | -0,628          |               |

1) La posición + ajuste del desvío por UP publicado por esios (fichero p48cierre, excluidos los desvíos comunicados).

2) La medida por UP de generación se publica en el concentrador principal de medidas, en los ficheros MED\_UPR (generación); la medida de demanda en la liquidación

sin cierre de medidas de demanda se calcula como el programa más el desvío asignado

3) El desvío asignado de la demanda cuando no existen medidas de demanda se calcula conforme al apartado c) del Anexo II del PO 14.4

#### ANOTACIÓN

| UP      | SEGMENTO | CODIGO_MAGNITUD | MAGNITUD (MWh) | IMPORTE (EUROS) | PRECIO (EUROS/MWh) |
|---------|----------|-----------------|----------------|-----------------|--------------------|
| RBXXXXX | DSV      | DESVIO_M        | -0,85          | -218,03         | 256,506            |
| RBXXXXX | DSV      | DESVIO_A        | 0,222          | 56,94           | 256,486            |

Caso 3: liquidación sin medidas de demanda y potestativa

recio desvío bajar 256,5 euros/MWh

| BRP                                 | Posición +<br>Ajuste del desvío<br>(MWh) | Volumen<br>(Medida BC)<br>(MWh) | Desvío<br>(MWh) | Desvio medido =                       |
|-------------------------------------|------------------------------------------|---------------------------------|-----------------|---------------------------------------|
| UP PRODUCCIÓN                       | 13                                       | 12,15                           | -0,85           | -0,85 MWh - 0,102 MWh<br>= -0,952 MWh |
| UP COMERCIALIZACIÓN con POTESTATIVA | -4                                       | -4,102                          | -0,102          |                                       |
| UP COMERCIALIZACIÓN sin POTESTATIVA | -4                                       | -4+0,111                        | 0,111           | 1                                     |
| TOTAL POR BRP                       | 5                                        | 4,159                           | -0,841          | Desuío asignado                       |
|                                     |                                          |                                 |                 |                                       |
| ANOTACIÓN                           |                                          |                                 | _               |                                       |
| LIP SEGMENTO CODIGO MAGNITUD        | MAGNITUD (MWh) IM                        | IPORTE (FUROS)                  | PRECIO (EII     | ROS/MWh)                              |

| UP      | SEGLENIO | CUDIGU_MAGNITUD | MAGNITUD (MWN) | IFIPURIE (EURUS) | PRELIU (EURUS/MWN) |   |
|---------|----------|-----------------|----------------|------------------|--------------------|---|
| RBXXXXX | DSV      | DESVIO_M        | -0,952         | -244,19          | 256,502            | P |
| RBXXXXX | DSV      | DESVIO_A        | 0,111          | 28,47            | 256,486            |   |

### 3.4 Liquidación de costes a la demanda

El coste de determinados servicios de ajuste del sistema se asigna a la demanda por su consumo medido en barras de central:

- a) Coste de las restricciones técnicas al PBF.
- b) Coste de la reserva de regulación secundaria.
- c) Coste de la potencia asignada en el servicio de respuesta activa de la demanda.
- d) Ingreso o coste del saldo de la liquidación de energías posteriores al PHFC.
- e) Sobrecoste de las restricciones técnicas en tiempo real.
- f) Ingreso del control del factor de potencia.
- g) Asignación del importe de los incumplimientos de asignación neta de energía de balance RR y terciaria.
- h) Asignación del importe de los incumplimientos de la asignación de energía del servicio de respuesta activa de la demanda.
- i) Saldo horario de la cuenta de compensación indicada en el P.O.14.6
- j) Coste de los intercambios internacionales de apoyo con precio.
- k) Intercambios de energía en sentido importador entre sistemas eléctricos por seguridad del sistema.
- Asignación del importe de los incumplimientos asociados al seguimiento de la respuesta en tiempo real de energía de regulación secundaria.

Todos los servicios de ajuste que paga la demanda son anotados en un único segmento, Costes Asignados a la Demanda (CAD).

### 3.4.1 Descripción del procedimiento de comprobación de los costes liquidados a

### la demanda

Para la comprobación de la liquidación del segmento CAD se tienen que seguir los siguientes pasos:

Para la comprobación de la liquidación del coste asignado a la demanda, es necesario disponer de las medidas publicadas desde SIMEL si se trata de una facturación C3, C4 o C5 con medidas de demanda.

La comprobación de que un programa está correctamente anotado en la liquidación requiere disponer de:

- De la información de coste a repartir en cada hora, disponible en el fichero *imdemcad*. Este coste es la suma de todos los costes que se asignan a la demanda en proporción a su consumo.
- De la medida total en barras de central sobre la que se reparte el coste. Esta medida está disponible en el fichero *enrepscf*

- De la publicación de las medidas desde el sistema de medidas (SIMEL) para chequear la elevación a barras de central conforme a lo establecido en el PO 14.4.
- De la medida en barras de central de la unidad de demanda para la que se realiza la comprobación. Esta medida está disponible en el fichero *medperup*. En el caso de las liquidaciones provisionales sin medidas de demanda (A1/C1 o A2/C2) la medida considerada es la indicada en el PO 14.4, el programa más el desvío asignado.
- Del cálculo establecido en el PO 14.4 para el reparto de costes
- De la anotación en el fichero reganecu para comprobar que ha sido correctamente calculada

La comprobación del coste separado por conceptos se obtiene empleando el porcentaje de cada concepto del CAD sobre el importe total del mismo. El fichero *porcXXXX*, muestra dichos porcentaje para cada concepto XXXX.

El registro de anotaciones en cuenta, es decir, el fichero *reganecu*, contiene toda la información de la liquidación horaria del segmento CAD.

| Descripción del dato                                                   | Fichero  |
|------------------------------------------------------------------------|----------|
| Medida en BC de la UP                                                  | medperup |
| Medida de la demanda total para el re-<br>parto de costes              | enrepscf |
| Porcentaje de cada concepto del CAD sobre el importe total del mismo   | porcXXXX |
| Importe del coste agregado de los servi-<br>cios de ajuste del sistema | imdemcad |

Para calcular el CAD se tiene que obtener el coste asignado a la UP por cada uno de los conceptos, para lo cual se tienen que seguir los siguientes pasos:

- a) Obtener el cociente de la medida en BC sobre la medida total de la demanda.
- b) Multiplicar ese valor por el importe del coste total asignado a la demanda, CAD.
- c) El valor obtenido es que figura en el fichero reganecu para el segmento CAD.

# 3.4.2 Ejemplo del procedimiento de comprobación de los costes liquidados a la demanda

A continuación, se expone un ejemplo de comprobación de la liquidación del segmento CAD para una unidad de programación **UPC01** el día **28 de febrero de 2024** en la **hora 1** y **facturación 4**:

1) Comprobación de la liquidación en el fichero reganecu:

| 📕 C4_re | eganecu_2024      | 40228_18X                          |
|---------|-------------------|------------------------------------|
| Archivo | Editar            | Ver                                |
| 28/02/2 | 024;1 <b>,500</b> | C01j2.777jj11.5232jj32jjjCADj4j18W |

Como se puede ver, se ha anotado un importe de 32 euros.

- 2) En segundo lugar, hay que dirigirse a los ficheros *medperup* y *enrepscf* para obtener la medida en BC de UPC01 y la medida total de la demanda en el periodo analizado, respectivamente:
  - a) Del fichero *medperup* se obtiene:

| FECHA      | FACTURACION | UP    | CONCEPTO | TENSION | TARIFA | MEDIDA (MWh) |
|------------|-------------|-------|----------|---------|--------|--------------|
| 28/02/2024 | 4           | UPC01 | MED_CLE  | AT      | 3.0TD  | -1,009       |
| 28/02/2024 | 4           | UPC01 | PER_CLE  | AT      | 3.0TD  | -0,22527     |
| 28/02/2024 | 4           | UPC01 | MED_CLE  | вт      | 2.0TD  | -1,337       |
| 28/02/2024 | 4           | UPC01 | PER_CLE  | ВТ      | 2.0TD  | -0,205622    |
|            |             |       |          |         | TOTAL  | -2,776892    |

b) Del fichero *enrepscf* se obtiene:

1) Accediendo al fichero *imdemcad* se obtiene el dato del importe del coste agregado de los servicios de ajuste del sistema:

|                                                                                                    | lloc de notas                                                                                                    |
|----------------------------------------------------------------------------------------------------|----------------------------------------------------------------------------------------------------|
| Archivo Edición Formato Ver Ayuda                                                                                                    |                                                                                                    |
| imdemcad;         2024;10;21;18;53;56;         J01;-172454.85;-187046.28;-20         V 02;-335264.10;-133038.97;-17         S 03;-172242.47;-195450.19;-19         D 04;-251978.79;-256630.28;-24         L 05;-215116.01;-232936.19;-21         M 06;-108012.00;-154705.67;-21         J 08;-166050.52;-193918.78;-24         V 09;-205350.93;-238784.67;-21         J 08;-166050.52;-193918.78;-24         V 09;-205350.93;-238784.67;-25         S 10;-194248.62;-194690.67;-20         D 11;-167128.65;-216889.73;-21         L 12;-156510.81;-148393.84;-14         M 13;-157197.73;-185592.13;-18         X 14;-192197.44;-173601.14;-17         J 15;-126879.50;-161422.70;-18         V 16;-161341.67;-176941.68;-17         S 17;-18144.19;-223529.06;-22         D 18;-188727.91;-191080.59;-20         L 19;-225794.35;-207754.07;-22         M 20;-209465.37;-218324.45;-24         X 21;-185064.83;-204269.09;-22         J 22;-137291.92;-157312.80;-22         J 22;-137291.92;-157312.80;-21         J 22;-308691.45;-243332.21;-25         L 26;-231429.67;-213610.44;-21         M 27;-212136.40;-233169.49;-24         X 28;-299751.73;-329030.00;-36         J 29;-219335.64;-225464.63;-25 | 09083.51; -<br>78115.24; -<br>97394.57; -<br>42143.20; -<br>50351.48; -<br>32243.51; -<br>99555.09; -<br>43152.15; -<br>56075.42; -<br>04272.64; -<br>17611.13; -<br>56075.76; -<br>88031.04; -<br>75270.76; -<br>81311.45; -<br>77642.36; -<br>28986.94; -<br>08539.73; -<br>28986.94; -<br>08539.73; -<br>28986.94; -<br>08539.73; -<br>28986.94; -<br>08539.73; -<br>28963.61; -<br>55573.88; -<br>00274.09; -<br>51697.55; -<br>18979.81; -<br>45623.52; -<br>50989.61; -<br>58745.90; - |

- 2) Aplicando el cálculo explicado en el apartado anterior se obtiene el resultado de una OP de 32 EUROS
- 3) Para separar el valor del CAD entre los distintos costes se emplea el porcentaje de cada concepto del CAD sobre el importe total del mismo en los ficheros *porcXXXX*:

| Segmento del CAD | porcXXXX (%) |
|------------------|--------------|
| CT3              | 0,09897      |
| RT6              | 0,23746      |
| RT3              | 80,51849     |
| RAD3             | 7,35459      |
| IN               | -0,00005     |
| CFP              | -1,24602     |
| EXD              | 4,66972      |
| BS3              | 8,44496      |
| BALX             | -0,07811     |

| Coste del<br>CAD | porcXXXX<br>(%) | Medida<br>BC (MWh) | Medida demanda<br>total (MWh) | Importe<br><i>imdemcad</i><br>(EUR) | Importe CAD<br>UPC01 (EUR) |
|------------------|-----------------|--------------------|-------------------------------|-------------------------------------|----------------------------|
| CT3              | 0,09897         | -2,776892          | 26.011,30                     | 299.751,73                          | -0,03                      |
| RT6              | 0,23746         | -2,776892          | 26.011,30                     | 299.751,73                          | -0,08                      |
| RT3              | 80,51849        | -2,776892          | 26.011,30                     | 299.751,73                          | -25,77                     |

| RAD3 | 7,35459  | -2,776892 | 26.011,30 | 299.751,73 | -2,35 |
|------|----------|-----------|-----------|------------|-------|
| IN   | -0,00005 | -2,776892 | 26.011,30 | 299.751,73 | 0,00  |
| CFP  | -1,24602 | -2,776892 | 26.011,30 | 299.751,73 | 0,40  |
| EXD  | 4,66972  | -2,776892 | 26.011,30 | 299.751,73 | -1,49 |
| BS3  | 8,44496  | -2,776892 | 26.011,30 | 299.751,73 | -2,70 |
| BALX | -0,07811 | -2,776892 | 26.011,30 | 299.751,73 | 0,02  |
|      |          |           |           | TOTAL      | -32   |

## Anexo 1

Los campos de los ficheros *reganecu* y *reganecu*QH son los siguientes. La descripción de todos los ficheros está disponible en el volumen 2 de intercambio de información.

| reganecu                          | reganecuQH                        |
|-----------------------------------|-----------------------------------|
| Fecha                             | Fecha                             |
| Hora                              | RESERVADO NULO                    |
| Código de la UPR                  | Código de la UPR                  |
| Energía MWh                       | Energía MWh                       |
| Reservado nulo                    | Reservado nulo                    |
| Precio EUR/MWh                    | Precio EUR/MWh                    |
| Reservado nulo                    | Reservado nulo                    |
| Importe EUR                       | Importe EUR                       |
| Reservado nulo                    | Reservado nulo                    |
| Código de Agente Vendedor         | Código de Agente Vendedor         |
| Segmento                          | Segmento                          |
| Facturación                       | Facturación                       |
| EIC UPR                           | EIC UPR                           |
| Cuenta                            | Cuenta                            |
| Signo del importe                 | Signo del importe                 |
| Signo de la magnitud              | Signo de la magnitud              |
| EIC Titular                       | EIC Titular                       |
| Código de la magnitud             | Código de la magnitud             |
| Código del precio                 | Código del precio                 |
| Código del apunte                 | Código del apunte                 |
| Tipo de oferta                    | Tipo de oferta                    |
| Tipo de UPR                       | Tipo de UPR                       |
| Energía de contrato bilateral MWh | Energía de contrato bilateral MWh |
| Sesión                            | Campo hora 25                     |

## Anexo 2

Se adjunta un ejemplo de fichero rp48preccierre:

```
- <RP48PrecCierre xmlns="urn:sios.ree.es:rp48preccierre:1:0">
   <IdentificacionMensaje v="rp48preccierre_20241201" />
   <VersionMensaje v="1"/>
   <TipoMensaje v="A09" />
   <TipoProceso v="Z04" />
   <TipoClasificacion v="Z01" />
   <IdentificacionRemitente v=
                                                   codificacion="A01" />
   <FuncionRemitente v="A04" />
                                                                     _" />
   <IdentificacionDestinatario codificacion="A01" v="___
   <FuncionDestinatario v="A04" />
   <FechaHoraMensaje v="2024-12-02T01:16:57Z" />
   <Horizonte v="2024-11-30T23:00Z/2024-12-01T23:00Z" />
   <SeriesTemporales>
     <IdentificacionSerres (Surg

<TipoNegocio v="Z10" />

" codificacion="NES" />
     <IdTransaccion v="1" />
     <UnidadMedida v="MWH" />
     <UnidadPrecio v="EUR:MWH" />
     <Periodo>
       <IntervaloTiempo v="2024-12-01T16:00Z/2024-12-01T16:30Z" />
       <Resolucion v="PT15M" />
      - <Intervalo>
         <Pos v="1" />

    - <SubIntervalo>

           <Ctd v="0.075" />
           <Precio v="112.99" />
           <TipoRedespacho v="81" />
           <FechaHoraRedespacho v="2024-12-01T15:49:05Z" />
         </SubIntervalo>
       </Intervalo>
      - <Intervalo>
         <Pos v="2" />

    - <SubIntervalo>

           <Ctd v="0.075" />
           <Precio v="117.27" />
           <TipoRedespacho v="81" />
           <FechaHoraRedespacho v="2024-12-01T16:04:05Z" />
         </SubIntervalo>
       </Intervalo>
      </Periodo>
   - <Periodo>
                           ...
                                                                      -- -
```

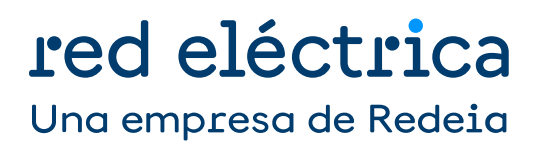